## How to pay membership fees in iCrew – Web browser instructions

- 1. Login to iCrew (<u>https://icrew.club/logon?index=1</u>).
  - a. If you do not have an existing iCrew account, then <u>click here to watch a video on how to get</u> <u>started with iCrew.</u> (The video mentions a registration link: <u>https://www.icrew.club/signup?crewOrg=GCRA&crewRegProfile=238d9582-90fe-128e-fe3c-449f71fcb43a</u> and a registration code: Miles)
- 2. Navigate to My Home if you are not already there.

| G         | CRA 🖻   | ? * 🌡       |          |                |          |          |
|-----------|---------|-------------|----------|----------------|----------|----------|
| A My Home | 🗹 Today | 📩 Club Home | Bessions | • Reservations | Messages | <b>«</b> |

3. Click on My Team, and then Join or leave teams

| A Member's Home Pag<br>Rachel Test                                                                                              | je                                                                             |
|----------------------------------------------------------------------------------------------------|--------------------------------------------------------------------------------|
| <ul> <li>Today's Line-up</li> <li>My Attendance Plans</li> <li>My Team</li> <li>My Dates Away</li> <li>My Lates Away</li> </ul> | My Team<br>View my checklist<br>Join or leave teams<br>All Members<br>Coaches: |
| My Journal                                                                                                    |                                                                                |

4. Join the "Team(s)" that apply to you. This is important because it will assign to you the correct fees. If you store a private boat, then you would join the team for your membership type and also the applicable boat storage team. Note: If you want to pay the Adult Membership fee in 3 monthly installments, please join the INSTALLMENTS team in addition to the Adult Regular Membership team.

| Team List             |                            |                                  |               |
|-----------------------|----------------------------|----------------------------------|---------------|
| Туре                  | Name                       | Description                      |               |
| ADULT ROWING<br>TEAMS | Adaptive Membership        | Adaptive Membership \$300        | Doin Team     |
|                       | Adult Regular Membership   | Adult Regular Membership \$900   | Join Team     |
|                       | Collegiate Membership      | Collegiate Membership \$450      | Join Team     |
|                       | Coxswain Membership        | Coxswain Membership \$25         | Join Team     |
|                       | Double Storage             | Double Storage \$350             | foin Team     |
|                       | Half Year Adult Membership | Half Year Adult Membership \$450 | Join Team     |
|                       | Single Storage             | Single Storage \$250             | for Join Team |

5. In the sidebar, click on **Payments** Rachel Te

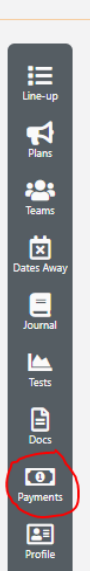

6. You should already see the correct membership fees and any applicable boat storage fees assigned to you. Click the blue Pay now button. Note: If you have chosen to pay the Adult Membership fee in 3 installments, please only pay the INSTALLMENTS amount due. An admin will go in and edit your account to reflect the correct balance on your Adult Membership.

| My Payments <u>View my checklist</u> View my club's Store Unpaid Items             | page                |            |                    |              |                          |
|------------------------------------------------------------------------------------|---------------------|------------|--------------------|--------------|--------------------------|
| Fee item                                                                           | Amount Due          | Due Date   | Note to bookkeeper | Edit<br>note | Related/Alternative Item |
| Adult Membership<br>Membership for April 1,<br>2021 - March 31, 2022               | \$900.00<br>Pay now | 05-01-2021 |                    | D            |                          |
| <b>Private Double</b><br><b>Storage Fee</b><br>Private Double Storage<br>Fee \$350 | \$350.00<br>Pay now | 05-01-2021 |                    |              |                          |

7. Enter your bank information or select the credit card option. The PaySimple system is secure.

| ank Account Information |                      |
|-------------------------|----------------------|
| outing Number *         | Account Number *     |
| Enter routing number    | Enter account number |
| ank Name *              | Account Type *       |
| e.g. Chase              |                      |